# TEERTHANKER MAHAVEER UNIVERSITY

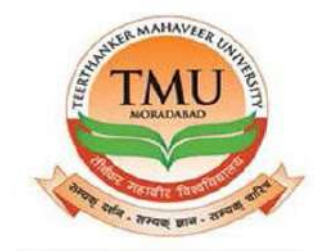

# PURCHASE & WAREHOUSE MODULE

**USER MANUAL** 

# TABLE OF CONTENTS

| <u>1. CREATING ITEMS.</u> <u>3</u> |
|------------------------------------|
| EDITING ITEMS                      |
| 2. CREATING VENDOR LIST            |
| EDITING VENDOR LIST                |
| <u>3.PURCHASE QUOTE.</u>           |
| 4.PURCHASE ORDER                   |
| 5.PURCHASE APPROVAL                |
| 6.GATE ENTRY LIST                  |
| 7.WAREHOUSE RECEIPTS               |
| 8.WAREHOUSE RECEIPTS APPROVAL      |
| 9.PURCHASE INVOICE                 |
| 10.ITEM JOURNAL                    |
| 11.PURCHASE ORDER RETURN           |
| 12.TRANSFER ORDER                  |
| 13.INDENT CREATION.                |
| 14.INDENT APPROVAL                 |
| <u>15.ISSUE LIST.</u> <u>12</u>    |
| 16.POSTED PURCHASE RECEIPTS        |
| 17.PURCHASE RETURN ORDER LIST      |
| 18.POSTED INWARD GATE ENTRY LIST   |
| <u>19.REPORTS.</u> <u>14</u>       |

# 1. CREATING ITEMS.

| ACTIONS                                          | REPORT                              |                                                                  |                                                                                                    |                                            |                               |                     |
|--------------------------------------------------|-------------------------------------|------------------------------------------------------------------|----------------------------------------------------------------------------------------------------|--------------------------------------------|-------------------------------|---------------------|
| © Item List<br>⊙ vendor List<br>🕄 Purchase Quote | Purchase Order<br>Purchase Approval | Ware House Receipts Warehouse Receipts Approval Purchase Invoice | <ul> <li>Item Journal</li> <li>Purchase Return Order List</li> <li>Posted Purchase Receipt</li> </ul> | Transfer Order Purchase Credit Memos State | Posted Inward Gate Entry List | <b>C</b><br>Refresh |
|                                                  |                                     | p                                                                | urchase & indents                                                                                     |                                            |                               | Page                |

#### Step 2.

| New<br>New     | <ul> <li>✓ Edit</li> <li>≧ View</li> <li>X Delete</li> <li>Manage</li> </ul> | Sales Prices<br>Purchase Price<br>Requisition W | ts<br>lorksheet 🗄 | Plannin<br>litem Jo<br>Adjust<br>Proces | ng Worksheet<br>xumal<br>Cost - Item Entr<br>s | 📄 Statist | ics in in | ventory Availabi<br>ventory - Top 1<br>ice List | ility 🗐 h<br>O List 🗐 h<br>🗐 h | nventory Cost and P<br>nventory - Reorders<br>nventory - Sales Bac<br>Report | rice List 🗐 In<br>1. Orders | ventory Valuation | n 🖾 Show as List 📆 Show as Chart View | Sho | Notes<br>Links<br>w Attached | Refresh<br>Clear Filter<br>Hind<br>Page |              |
|----------------|------------------------------------------------------------------------------|-------------------------------------------------|-------------------|-----------------------------------------|------------------------------------------------|-----------|-----------|-------------------------------------------------|--------------------------------|------------------------------------------------------------------------------|-----------------------------|-------------------|---------------------------------------|-----|------------------------------|-----------------------------------------|--------------|
| tem Lis        | st -                                                                         |                                                 |                   |                                         |                                                |           |           |                                                 |                                |                                                                              | Type to filter              | (F3) No.          | * ->                                  | ¥   | Item Det                     | ails - Invoici                          |              |
| No.            | - Descrip                                                                    | ition                                           | Su                | A5                                      | inventory                                      | Productio | Routing   | Base Unit                                       | Cost.,                         | Unit Cost                                                                    | Unit Price V                | /endorNo. Sea     | No filters applied                    | ^   | Item No:<br>Costing N        | ITE<br>lethodi                          | M/00<br>Aver |
| TEM/00         | 000 BINDIN                                                                   | G WIRE                                          | No                | No                                      | 212.15                                         |           |           | KG                                              |                                | 61.36                                                                        | 0.00                        | BIN               | DING                                  | =   | Cost is Po                   | sted to                                 |              |
| TEM/00         | 000 CEMEN                                                                    | T PIPE 10°                                      | No                | No                                      | 0                                              |           |           | PCS                                             |                                | 0.00                                                                         | 0.00                        | CEM               | IENT P                                |     | Standard )                   | Cost                                    | (            |
| TEM/00         | 000 COVER                                                                    | (EHD)                                           | No                | No                                      | 0                                              |           |           | PCS                                             |                                | 0.00                                                                         | 0.00                        | COV               | ER. (E,                               |     | Unit Cost                    |                                         | 51           |
| ITEM/00        | 000 FIBER SI                                                                 | HEET                                            | No                | No                                      | 23                                             |           |           | FT                                              |                                | 00.005                                                                       | 0.00                        | FIBE              | R SHEET                               |     | Overhead                     | Rate:                                   | (            |
| inter a second | 244 - 14 - 14 - 14 - 14 - 14 - 14 - 14 -                                     |                                                 |                   |                                         |                                                |           |           |                                                 |                                | 1                                                                            | 2755                        |                   | i ne hite                             |     | indirect C                   | 051,76                                  |              |

#### Step 3. Fill all the details. Mandatory field to be filled.

- a. The base unit of measure(General).
- b. Gen. prod. Posting group(Invoicing).

#### Step 4.Ok.

### EDITING ITEMS.

#### Step 1.Items list.

#### Step 2. Select item and edit.

| New   | × Ec<br>[c] Vi<br>X Di | dit ©Sales Price<br>ew 2 Purchase P<br>elete Requisition | es<br>Pric <del>e</del> s<br>n Worksheet | Planning<br>Ditem Jou<br>Adjust C | g Worksheet<br>urnal<br>Cost - Item Entri | es        | is i Invi<br>i Invi<br>i Pric | entory Availabil<br>entory - Top 10<br>ce List | ty ⊠in<br>List ≣in<br>⊡in | wentory Cost and<br>wentory - Reordei<br>wentory - Sales Ba | Price List 🔄 Inventory V<br>'s<br>ick Orders | aluation                                                      | C Show as List                    | 📒 Not  |
|-------|------------------------|----------------------------------------------------------|------------------------------------------|-----------------------------------|-------------------------------------------|-----------|-------------------------------|------------------------------------------------|---------------------------|-------------------------------------------------------------|----------------------------------------------|---------------------------------------------------------------|-----------------------------------|--------|
| New   | Man                    | age                                                      |                                          | Process                           | i.                                        |           |                               |                                                |                           | Report                                                      | -                                            |                                                               | View                              | Show A |
| am Li |                        |                                                          |                                          |                                   |                                           |           |                               |                                                |                           |                                                             | Evine to filter (wa)                         | b.l.o.                                                        |                                   | N 1+   |
| an Li | SL                     |                                                          |                                          |                                   |                                           |           |                               |                                                |                           |                                                             | Type to take (r.5)                           | 140                                                           | No filters applied                | t n    |
| No.   | st ···                 | Description                                              | Su                                       | As                                | inventory                                 | Productio | Routing                       | Base Unit                                      | Cost                      | Unit Cost                                                   | Unit Price Vendor No                         | o. Search E                                                   | No filters applied                | - 11   |
| No.   | o00                    | Description<br>BINDING WIRE                              | Su                                       | As                                | Inventory<br>212-15                       | Productio | Routing                       | Base Unit<br>KG                                | Cost                      | Unit Cost<br>51.35                                          | Unit Price Vendor No<br>0.00                 | <ul> <li>Search E</li> <li>BINDING</li> </ul>                 | No filters applied<br>Je          |        |
| No.   | 000                    | Description<br>BINDING WIRE<br>CEMENT PIPE 10"           | Su<br>No<br>No                           | As<br>No<br>No                    | inventory<br>212.15<br>0                  | Productio | Routing                       | Base Unit<br>KG<br>PCS                         | Cost                      | Unit Cost<br>61.36<br>0.00                                  | Unit Price Vendor No<br>0.00                 | <ul> <li>Search E</li> <li>BINDING</li> <li>CEMENT</li> </ul> | No filters applied<br>Je.,<br>I., |        |

Step 3. Ok.

# 2. CREATING VENDOR LIST.

| ACTIONS          | REPORT            |                               |                              |                       |                               |         |
|------------------|-------------------|-------------------------------|------------------------------|-----------------------|-------------------------------|---------|
| Item List        | Purchase Order    | Ware House Receipts           | Item Journal                 | Transfer Order        | Posted Inward Gate Entry List | 0       |
| Ø Vendor List    | Purchase Approval | 🕃 Warehouse Receipts Approval | 🖹 Purchase Return Order List | Purchase Credit Memos |                               | N       |
| E Purchase Quote | 🚰 Gate Entry List | Purchase Invoice              | Posted Purchase Receipt      | 🖹 Issue List          |                               | Ketresh |
|                  |                   | Pt                            | urchase & Indents            |                       |                               | Page    |

Purchase Role Center

#### Step 2.New.

| New Purchase Purchase Order New                                                   | Edit View                            | Delete Paymen<br>Journa | t Ledger Statistics<br>Entries<br>Process | Vendor - Vendor - Ord<br>Top 10 List Summary | er Vendor -<br>Purchase List<br>Report    | Aged Accounts on Hold | vable<br>o Date as L | Show as<br>ist Chart<br>View | Notes Links        | R  |
|-----------------------------------------------------------------------------------|--------------------------------------|-------------------------|-------------------------------------------|----------------------------------------------|-------------------------------------------|-----------------------|----------------------|------------------------------|--------------------|----|
| lendor List                                                                       |                                      |                         |                                           |                                              |                                           | Tune                  | to filter (F3)       | Nie                          | v                  | 1  |
| See F. Charle Soul R. Bard and B.                                                 |                                      |                         |                                           |                                              |                                           | 1345                  | to this buy          | (40)                         |                    |    |
|                                                                                   |                                      |                         |                                           |                                              |                                           | 131-                  | 101111210124         | 140,                         | No filters applied | i. |
| No Name                                                                           | R                                    | esponsi Locat           | ion Phone No.                             | Contact                                      | Search N                                  |                       |                      | (46)                         | No filters applied | 1  |
| No. A Name<br>VEN-0000T Al Makka B                                                | R<br>rick Filed                      | esponsi Locat           | ion Phone No.                             | Contact                                      | Search N<br>AL MAKK                       |                       | 1011058 (j. s.j      | 1007                         | No filters applies | 1  |
| No, Name<br>VEN-00001 Al Makka B<br>VEN-00002 Amar Udyo                           | R<br>rick Filed<br>g.Delhi           | lesponsi Locat          | tion Phone No.                            | Contact                                      | Search N<br>AL MAKK<br>AMAR UE            | <br>                  |                      |                              | No filters applies | ł  |
| No, ANARE<br>VEN-00001 Al Makka B<br>VEN-00002 Amar Udyo<br>VEN-00003 Bahubali Tr | Ř<br>rick Filed<br>g. Delhi<br>øders | lesponsi Locat          | ion Phone No.                             | Contect                                      | Search N<br>AL MAKK<br>AMAR UE<br>BAHUBAI | <br>CA<br>D<br>Ll     |                      | (60)                         | No filters applied |    |

#### Step 3. Fill all the details.

#### Mandatory field to be filled.

- a. Tax liable. (Invoicing).
- b. Gen. Bus. Posting group. (Invoicing).
- c. VAT Bus. Posting group. (Invoicing).

#### EDITING VENDOR LIST.

Step 1.Vendor list.

Step 2.Select vendor and edit vendor.

| HOME ACTIONS                                                                                                   | NAVIGATE REPORT    |                                     |                                              |                                                   |                                             |                                       |                    |
|----------------------------------------------------------------------------------------------------|--------------------|-------------------------------------|----------------------------------------------|---------------------------------------------------|---------------------------------------------|---------------------------------------|--------------------|
| New Purchase Purchase<br>Invoice Order<br>New                                                                  | Edit View Delete P | ayment Ledger Statistics<br>Frocess | Vendor - Vendor - Ord<br>Top 10 List Summary | er Vendor -<br>Purchase List 🐱 Vendor -<br>Report | on Hold<br>ounts Payable<br>Balance to Date | Show Show as<br>as List Chart<br>View | Notes Links        |
| Vendor List                                                                                                    | 2                  |                                     |                                              |                                                   | Type to filter (F                           | 3) Np.                                | · →                |
|                                                                                                    |                    |                                     |                                              |                                                   |                                             |                                       | No filters applied |
| No. 🚔 Name                                                                                                    | Responsi           | Location Phone No.                  | Contact                                      | Search N                                          |                                             |                                       |                    |
| VEN-00001 Al Makka Brick                                                                                       | Filed              |                                     |                                              | AL MAKKA                                          |                                             |                                       |                    |
| VEN-00002 Amar Udyog,D                                                                                         | elhi               |                                     |                                              | AMAR UD                                           | 1                                           |                                       |                    |
| VEN-00003 Bahubali Trade                                                                                       | rs                 |                                     |                                              | BAHUBALI                                          | 1 (19 <del>99)</del>                        |                                       |                    |
| and a second second second second second second second second second second second second second second second |                    |                                     |                                              | and at calls failed                               |                                             |                                       |                    |

Step 3.Ok.

# 3.PURCHASE QUOTE.

| Step 1.                                                                    |                                                              |                                                                                         |                                                                                 |                                                      |                      |                        |                   |
|----------------------------------------------------------------------------|--------------------------------------------------------------|-----------------------------------------------------------------------------------------|---------------------------------------------------------------------------------|------------------------------------------------------|----------------------|------------------------|-------------------|
| ACTIONS                                                                    | REPORT                                                       |                                                                                         |                                                                                 |                                                      |                      |                        |                   |
| <ul> <li>Item List</li> <li>Vendor List</li> <li>Purchase Quote</li> </ul> | 은 Purchase Order<br>의 Purchase Approval<br>집 Gate Entry List | Ware House Receipts     Warehouse Receipts Approval     Definition     Purchase Invoice | Item Journal     Purchase Return Ord     Posted Purchase Rec Purchase & Indents | <ul> <li>⊖ Transfer Order</li> <li>er List</li></ul> | [∰Posted<br>t Memos  | Inward Gate Entry List | Refresh<br>Page   |
| Step 2.New                                                                 | 1.                                                           |                                                                                         |                                                                                 |                                                      |                      |                        |                   |
| Sten 3 Fill a                                                              | ull details                                                  |                                                                                         |                                                                                 |                                                      |                      |                        |                   |
| Stop 4. Act                                                                | in actans.                                                   |                                                                                         |                                                                                 |                                                      |                      |                        |                   |
| Step 4. Acti                                                               |                                                              | 150.                                                                                    |                                                                                 |                                                      |                      |                        |                   |
| Step 5. Hor                                                                |                                                              | an order.                                                                               | _                                                                               |                                                      |                      |                        |                   |
| You can ma                                                                 | ake an orde                                                  | er from here or fi                                                                      | rom the pure                                                                    | chase order.                                         |                      |                        |                   |
| HOME ACTI                                                                  | ONS NAVIGATE                                                 |                                                                                         |                                                                                 |                                                      |                      |                        |                   |
| View Delete<br>Manage                                                      | Print. Copy Docum                                            | Notes Links Refresh                                                                     | Go to<br>Previous<br>Clear<br>Filter<br>Page                                    |                                                      |                      |                        |                   |
| PQ/18-19/0000                                                              | 04 K.S. Electron                                             | nech                                                                                    |                                                                                 |                                                      |                      |                        |                   |
| General                                                                    |                                                              |                                                                                         |                                                                                 |                                                      |                      |                        | ^                 |
| No:                                                                        | PQ/18-19/06004                                               | •••                                                                                     |                                                                                 | Order Date:                                          |                      | Y                      |                   |
| Buy-from Vendor No                                                         | : VEN-00019                                                  | y                                                                                       |                                                                                 | Document Date:                                       | 9/5/2019             | ~                      |                   |
| Buy-from Contact No                                                        | D.:                                                          | v                                                                                       |                                                                                 | Rogentad Rossipt Bete                                |                      | × 1                    |                   |
| Buy-from Vendor Na                                                         | me: K.S. Electromech                                         | 1                                                                                       |                                                                                 | Microsoft Dynamics NA                                | V 🔛                  |                        |                   |
| Buy-from City:                                                             | MORADABAD                                                    | ¥                                                                                       | - Ounte nun                                                                     | oher PO/18-19/0000 has bee                           | n converted to order |                        |                   |
| Structures                                                                 |                                                              |                                                                                         | number PC                                                                       | 0/18-19/01949.                                       |                      | ×                      |                   |
| Structure.                                                                 |                                                              | •                                                                                       |                                                                                 |                                                      | ОК                   | 2 <b></b>              | · ·               |
|                                                                            |                                                              |                                                                                         |                                                                                 |                                                      |                      | <b></b> ×              | Show more fields  |
| Lines                                                                      |                                                              |                                                                                         |                                                                                 |                                                      |                      |                        | ** ^              |
| 🕴 Functions 👻 🛗 L                                                          | line r millib Find Fil                                       | ter 🌾 Clear Filter                                                                      |                                                                                 |                                                      |                      |                        |                   |
| Type No                                                                    | Descriptio                                                   | n Location C.                                                                           | Quantity Uni                                                                    | t of Mea Direct Unit Cost                            | . Line Amount Ex     | Line Discount % Qty    | y, to Assign Qt ^ |
| item ITE                                                                   | W/00001 BINDING Y                                            | VINE CENTRAL                                                                            | 1 KG                                                                            | V 03.8                                               | (4 05.8)             |                        |                   |
| <                                                                          |                                                              |                                                                                         | 18                                                                              |                                                      |                      |                        | 2.                |

### Step 6.Ok.

Step 7. Purchase order  $\rightarrow$  Select purchase order no.- $\rightarrow$  Home- $\rightarrow$  Release.

# 4.PURCHASE ORDER.

| itep 1.                     |                  |                              |                  |                     |                                |                      |         |                      |
|-----------------------------|------------------|------------------------------|------------------|---------------------|--------------------------------|----------------------|---------|----------------------|
| -                           |                  |                              |                  | Purch               | ase Role Center                |                      |         |                      |
| ACTIONS REPORT              |                  |                              |                  |                     |                                |                      |         |                      |
| 🛛 Item List 🔄 Purcha        | se Order         | are House Receipts           | Item Journal     | @ Transf            | er Order 🛛 👔 Posted in         | vard Gate Entry List | 0       |                      |
| Vendor List     O Purcha    | se Approval      | arehouse Receipts Approval   | Purchase Return  | Order List @ Purcha | ase Credit Memos               |                      | R       |                      |
| 🗿 Purchase Quote 🛛 🖹 Gote E | ntry List 📑 Pu   | irchase Invoice              | Posted Purchase  | Receipt 🔄 issue I   | ist                            |                      | Hetresh |                      |
|                             |                  | Po                           | ichine & Indents |                     |                                |                      | Page    |                      |
|                             |                  |                              |                  |                     |                                |                      |         |                      |
|                             | ы                |                              |                  |                     |                                |                      |         |                      |
| step 2.Fill all             | the det          | alls.                        |                  |                     |                                |                      |         |                      |
| 🖌 🖈 Edit 🔰                  | et D             | Release                      | 3                |                     | 🔿 🍸 🔿 Go to                    |                      |         |                      |
| New 1                       |                  | te Copy Document             |                  | 3                   | Previou                        | 5                    |         |                      |
| View X Delete Post.         | Print            | stics 📓 Create Inventory F   | Put-away / Pick  | Notes Links         | Refresh Llear<br>Filter > Next |                      |         |                      |
| Manage                      |                  | Process                      |                  | Show Attached       | Page                           |                      |         |                      |
| 00140 40104054              | Iller Test 2     | Second and                   |                  |                     |                                |                      | 1       |                      |
| 20/10-19/01901 •            | Unta Tech u      | ement Lto.                   |                  |                     |                                |                      |         |                      |
| Canerar                     |                  |                              |                  |                     |                                |                      |         |                      |
|                             | 201012-201005    |                              | 100              |                     | Document Onto                  | 015(1010             |         |                      |
| 90.                         | POV 18- 19/01931 |                              |                  |                     | Document Date:                 | 9/3/2019             | ~       |                      |
| uy-from Vendor No.:         | VEN-00041        |                              | ¥                |                     | Vendor Order No.:              |                      |         |                      |
| uy-from Contact No.:        |                  |                              | v                |                     | Receiving No :                 |                      |         |                      |
| uy-from Vendor Name:        | Ultra Tech Cem   | ent Ltd.                     |                  |                     | Receiving No. Series           | POR                  | Ŷ       |                      |
| uy-from City:               |                  |                              | ~                |                     | Vendor Shipment No:            | 1                    |         |                      |
| tructure                    |                  | v                            |                  |                     | Vendor Invoice No.:            |                      |         |                      |
| losting Date:               | 9/5/2019         | ~                            |                  |                     | User Id.                       | SHUBHAM1\PL/         | ACEMENT |                      |
| order Date:                 | 9/5/2019         | ~                            |                  |                     | Status:                        | Open                 |         |                      |
|                             | and a second     |                              |                  |                     |                                |                      |         |                      |
|                             |                  |                              |                  |                     |                                |                      |         | ✓ Show more field    |
| -                           |                  |                              |                  |                     |                                |                      |         | - Andrew             |
| unes de la                  | (Phone)          | 10 militari anti 17 militari |                  | 2                   |                                |                      |         | 8 1                  |
| Eine * / Functions          | - 🔟 Order -      | The Hand Hatter To Cle       | tar Hiter        |                     |                                |                      |         |                      |
| Type No.                    | Tax Area         | C., Description              | D                | escription 2        | Location C                     | Tax Tax Group        | a. Ouar | tity Outstanding Q., |
| Item ITEM/00                | 0002             | CEMENT PIPE 10"              |                  |                     | CENTRAL                        |                      |         | 50 50                |
|                             |                  |                              |                  |                     |                                |                      |         |                      |
|                             | H                |                              |                  |                     |                                |                      |         | 2                    |
| Invoicing                   |                  |                              |                  |                     |                                |                      | VEN-000 | ti 9/5/2019 ♥        |

Step 3.Release. Step 4.Ok.

# 5.PURCHASE APPROVAL.

| 0                                            |                    |                                                                  |                                                                         | Purchase Role Cente                                        | ir                            |                     |
|----------------------------------------------|--------------------|------------------------------------------------------------------|-------------------------------------------------------------------------|------------------------------------------------------------|-------------------------------|---------------------|
| ACTIONS                                      | REPORT             |                                                                  |                                                                         |                                                            |                               |                     |
| Item List     Vendor List     Provide Cunter | Purchase Order     | Ware House Receipts Warehouse Receipts Approval Purchase Invoice | Item Journal     Purchase Return Order List     Posted Purchase Receipt | Transfer Order     Purchase Credit Memos     Pluchase List | Posted Inward Gate Entry List | <b>P</b><br>Refresh |
| []] e an o lane agricite                     | [[] care crary are | ₽_1+ a crase more p                                              | urchase & Indents                                                       | [] over the                                                |                               | Page                |

|                        |                   |                            |               |                         | View - Approval E | ntries                       |                    |
|------------------------|-------------------|----------------------------|---------------|-------------------------|-------------------|------------------------------|--------------------|
| HOME ACTIONS           | S NAVIGATE        |                            |               |                         |                   |                              |                    |
| ✓ X V                  |                   | 0 0                        |               | 0 🏹                     | *                 |                              |                    |
| pprove Reject Delegate | Document Comments | Show Show as as List Chart | Notes Links   | Refresh Clear<br>Filter | Find              |                              |                    |
| Proces                 | 35                | View                       | Show Attached | Page                    |                   | Type to filter (E3) Table ID | ~ 3                |
| pproval Entries *      |                   |                            |               |                         |                   | Type to most gray Table to   | No filters applied |

- a. Approve: for approval.
- b. Reject: for rejection and document will reopen in a purchase order.

# 6.GATE ENTRY LIST.

| tep 1.                                                                                                    |                                                                                                    |                             |                                                                                                    |                            |                                                                                                    |                             |
|----------------------------------------------------------------------------------------------------|----------------------------------------------------------------------------------------------------|-----------------------------|----------------------------------------------------------------------------------------------------|----------------------------|----------------------------------------------------------------------------------------------------|-----------------------------|
|                                                                                                    |                                                                                                    |                             |                                                                                                    | Purchase Role Cente        | ¢.                                                                                                    |                             |
| ACTION                                                                                                    | S REPORT                                                                                                    |                             |                                                                                                    |                            |                                                                                                    |                             |
| Item List                                                                                                    | Purchase Order                                                                                                    | 🖹 Ware House Receipts       | Item Journal                                                                                                    | Transfer Order             | Posted Inward Gate Entry List                                                                                                    | $\sim$                      |
| Vendor List                                                                                                    | Purchase Approval                                                                                                    | Warehouse Receipts Approval | Purchase Return Order Li                                                                                                    | st 🐵 Purchase Credit Memos | NUMBER OF STREET, THE SECOND STREET, STREET, STREET, STREET, STREET, STREET, STREET, STREET, STREET, STREET, ST                                                                                                    | N                           |
| Purchase Q                                                                                                    | uote 📄 Gate Entry List                                                                                                    | Purchase Invoice            | Posted Purchase Receipt                                                                                                    | 🚰 Issue List               |                                                                                                    | Refresh                     |
|                                                                                                    |                                                                                                    | P                           | urchase & Indents                                                                                                    |                            |                                                                                                    | Page                        |
| ep 2.N                                                                                                    | lew.                                                                                                    |                             |                                                                                                    |                            |                                                                                                    |                             |
| ep 3.F                                                                                                    | ill details and                                                                                                    | post.                       |                                                                                                    |                            |                                                                                                    |                             |
|                                                                                                    |                                                                                                    | Nev                         | - Inward Gate Entry - GIN/18-                                                                                                    | 19/02321                   |                                                                                                    | - 0                         |
| HOME A                                                                                                    | LCTIONS                                                                                                    |                             |                                                                                                    |                            |                                                                                                    | TMINT SOCIE                 |
| Q New                                                                                                    | 🕈 📒 🔓 🕄                                                                                                    | Previous                    |                                                                                                    |                            |                                                                                                    |                             |
| iew X Delete                                                                                                    | Post Notes Links Refre                                                                                                    | sh Clear<br>Filter 🕨 Next   |                                                                                                    |                            |                                                                                                    |                             |
| Manage                                                                                                    | Show Attached                                                                                                    | Page                        |                                                                                                    | -                          |                                                                                                    |                             |
| iN/18-19/0                                                                                                    | 2321 3                                                                                                    |                             |                                                                                                    | 1                          |                                                                                                    |                             |
| eneral                                                                                                    |                                                                                                    |                             |                                                                                                    |                            |                                                                                                    |                             |
| No.:                                                                                                    | GIN/18-19/02321                                                                                                    |                             | User ID: SHUBHAM1\PLA                                                                                                    | CEMENT                     |                                                                                                    |                             |
| Vendor Id:                                                                                                    | VEN-00041                                                                                                    | *                           | Posting Date: 9/5/2019                                                                                                    |                            |                                                                                                    |                             |
| Vendor Name                                                                                                    | Ultra Tech Cement Ltd.                                                                                                    |                             | Posting Time: 1:21:09 PM                                                                                                    |                            |                                                                                                    |                             |
| Station From:                                                                                                    |                                                                                                    |                             | LR/RR No.                                                                                                    |                            |                                                                                                    |                             |
| Document Date:                                                                                                    | 9/5/2019 🗸                                                                                                    |                             | LR/RR.Date                                                                                                    | *                          |                                                                                                    |                             |
| Document Time:                                                                                                    | 1:21:09 PM                                                                                                    |                             | Vehicle No.                                                                                                    |                            |                                                                                                    |                             |
| ward Gate Ent                                                                                                    | ry SubForm                                                                                                    |                             |                                                                                                    |                            | 2                                                                                                    | *                           |
| Find Filter                                                                                                    | The Clear Filter                                                                                                    |                             |                                                                                                    |                            |                                                                                                    |                             |
|                                                                                                    |                                                                                                    |                             |                                                                                                    |                            |                                                                                                    |                             |
| Challen No.                                                                                                    | Chailen Date Source Type                                                                                                    | Source No. Remarks          | Jam No. Item Desc                                                                                                    | ziption                    | Quantity PO Quantity Received Quant.                                                                                                    | -                           |
| Challan No.<br>123                                                                                                    | Challan Date Source Type<br>9/5/2019 Purchase Order                                                                                                    | Source No. Remarks          | item No. Item Desc<br>ITEM/0000 CEMENT F                                                                                                    | ngtion                     | Quantity PO Quantity Received Quant.<br>50.00 50.00 0.1                                                                                                    | 20                          |
| Challan No.<br>123                                                                                                    | Challan Date Source Type<br>9/5/2019 Purchase Order                                                                                                    | Source No. Remarks          | Item No. Item Desc<br>ITEM/0000 CEMENT F                                                                                                    | rption                     | Quantity PO Quantity Received Quant.<br>50.00 50.00 Qu                                                                                                    |                             |
| Challan No.<br>123                                                                                                    | Challan Date Source Type<br>9/5/2019 Purchase Order                                                                                                    | Source No. Remarks          | Item No. Item Des<br>ITEM/0000 CEMENT F                                                                                                    | rption                     | Quantity PO Quantity Received Quant.<br>50.00 50.00 0.1                                                                                                    |                             |
| Challan No.<br>123                                                                                                    | Chaflan Date Source Type<br>9/5/2019 Purchase Order                                                                                                    | Source No. Remarks          | Item No. Item Desc<br>ITEM/0000 CEMENT F                                                                                                    | rption 1                   | Quantity PO Quantity Received Quant.<br>50.00 50.00 0.0                                                                                                    | 0 K                         |
| Charlan No.<br>123                                                                                                    | Chaflan Date Source Type<br>9/5/2019 Purchase Order                                                                                                    | Source No. Remarks          | Item No. Item Desc<br>ITEM/0000 CEMENT F                                                                                                    | rption 1                   | Quantity PO Quantity Received Quant.<br>50.00 50.00 0.0                                                                                                    | 0 K<br>5 ENG 1:211<br>9:572 |
| Challen No.<br>128                                                                                                    | chafan Date Source Type<br>9/5/2019 Purchase Order                                                                                                    | Select item                 | Item No. Item Desc<br>ITEM/0000 CEMENT F                                                                                                    | rption 1                   | Quantity PO Quantity Received Quant.<br>50.00 50.00 0.0                                                                                                    | OK<br>0K<br>9/5/2           |
| Chalan No.<br>123                                                                                                    | Challan Date Source Type<br>9/5/2019 Purchase Order                                                                                                    | Select item                 | Item No. Item Desc<br>ITEM/0000 CEMENT F                                                                                                    | rption 1                   | Quantity PO Quantity Received Quant.<br>50.00 50.00 Qu<br>00<br>50.00 Qu<br>00<br>50<br>50<br>50<br>50<br>50<br>50<br>50<br>50<br>50<br>50<br>50<br>50 | 0K<br>0K<br>20 ENG 9/5/2    |
| Challen No.<br>123<br>Cep 4.N                                                                                                    | Challen Date Source Type<br>9/5/2019 Purchase Order                                                                                                    | Source No. Remarks          | Item No. Item Desc<br>ITEM/0000 CEMENT F                                                                                                    | xpption 1                  | Quantity PO Quantity Received Quant.<br>50.00 50.00 0.0                                                                                                    | 0K<br>0K<br>20 ENG 9/5/2    |
| Challan No.<br>123<br>Cep 4.N<br>New X Delete                                                                                                    | Challen Date Source Type<br>9/5/2019 Purchase Order                                                                                                    | Select item                 | Item No. Item Desc<br>ITEM/0000 CEMENT F                                                                                                    | zeption 1                  | Quantity PO Quantity Received Quant.<br>50.00 50.00 0.0                                                                                                    | OK<br>0 NG<br>9(5)2         |
| Challan No.<br>123<br>Teep 4.N<br>New<br>Notete<br>Marage                                                                                                    | Challen Date Source Type<br>9/5/2019 Purchase Order                                                                                                    | Select item                 | Item No. Item Desc<br>ITEM/0000 CEMENT F                                                                                                    | zeption 1                  | Quantity PO Quantity Received Quant<br>50.00 50.00 0.0                                                                                                    | OK<br>0k<br>9/5/2           |
| Chellan No.<br>123<br>ep 4.N<br>Vere<br>W Delete<br>Maroge                                                                                                    | Challen Date Source Type<br>9/5/2019 Purchase Order                                                                                                    | Select item                 | Item No. Item Desc<br>ITEM/0000 CEMENT F                                                                                                    | xpption 1                  | Quantity PO Quantity Received Quant.<br>50.00 50.00 0.0                                                                                                    | 0K<br>0K<br>9/5/2           |
| Chellan No.<br>123<br>ep 4.N<br>Polete<br>Marage<br>N/18-19/02<br>meral                                                                                                    | Challen Date Source Type<br>9/5/2019 Purchase Order                                                                                                    | Select item                 | Item No. Item Desc<br>ITEM/0000 CEMENT F                                                                                                    | xpption 1                  | Quantity PO Quantity Received Quant.<br>50.00 50.00 0.0                                                                                                    | OK<br>OK<br>9/5/2           |
| Chailan No.<br>123<br>Tep 4.N<br>Per 4.N<br>Maroge<br>N/18-19/02<br>eneral<br>Io:                                                                                             | Challen Date Source Type<br>9/5/2019 Purchase Order                                                                                                    | Select item                 | Item No. Item Desc<br>ITEM/0000 CEMENT F                                                                                                    | xption 1                   | Quantity PO Quantity Received Quant.<br>50.00 50.00 0.0                                                                                                    | 0K<br>0K<br>9/5/2           |
| Chellan No.<br>123<br>ep 4.N<br>Dew W<br>Xelete<br>Marage<br>N/18-19/02<br>meral<br>io:<br>ender id:                                                                          | Challen Date Source Type<br>9/5/2019 Purchase Order<br>Purchase Order<br>Note down this<br>Poet Netice Links Refre<br>Process Draw Attached<br>2321                                                                                                    | Souce No. Remarks           | Item No. Item Desc<br>ITEM/0000 CEMENT F                                                                                                    | xption 1                   | Quantity PO Quantity Received Quant.<br>50.00 50.00 0.0                                                                                                    | 0K<br>9/52<br>9/52          |
| Challan No.<br>123                                                                                                    | Challen Date Source Type<br>9/5/2019 Purchase Order<br>Purchase Order<br>Sote down this<br>Post Notes Links Rafre<br>Process Show Attached<br>2321                                                                                                    | Select item                 | Item No. Item Desc<br>ITEM/0000 CEMENT F<br>Uter ID: SHUBHAM11/PL3<br>Posting Date [3/5/2019]<br>Posting Time: 122109 PM.                                                                                                    | xption 1                   | Quantity PO Quantity Received Quant.<br>50.00 50.00 0.0                                                                                                    | 0K<br>0K<br>20 ENG 9/5/2    |
| Challan No.<br>123<br>Cep 4.N<br>Cep 4.N<br>Cep 4.N<br>Now<br>Now<br>Notest<br>Marage<br>IN/18-19/02<br>eneral<br>No.1<br>Index Name<br>Index Id<br>Index Name<br>Idos From   | Challen Date Source Type<br>9/5/2019 Purchase Order<br>9/5/2019 Purchase Order<br>9/5/2019 Purchase Order<br>9/5/2019 Purchase Order<br>10/12-19/02221<br>10/12-19/02221<br>10/12-19/02<br>10/12-19/02<br>10/12 | Select item                 | Item No. Item Desc<br>ITEM/0000 CEMENT F<br>Uter ID: SHUBHAM 11/PL2<br>Posting Date [3/5/2019]<br>Posting Time 12/109 PM<br>Microsoft Dynamics NAV                                                                                                    | xption 1                   | Quantity PO Quantity Received Quant.<br>50.00 50.00 0.0                                                                                                    | 0K<br>0K<br>0 ENG 1231      |
| Challan No.<br>123<br>23<br>20<br>20<br>20<br>20<br>20<br>20<br>20<br>20<br>20<br>20<br>20<br>20<br>20                                                                        | Challan Date Source Type<br>9/5/2019 Purchase Order<br>9/5/2019 Purchase Order<br>Source Coven this<br>Source Coven this<br>Process Source Type<br>Process Source Type<br>Source Attached<br>(GIN/18-19/02321<br>VeB-00041<br>Uttra Tech Cement Ltd.<br>(9/5/2019 v                                                                                                    | Select item                 | Item No. Item Desc<br>ITEM/0000 CEMENT F<br>Uter ID: SHUBHAMITPLA<br>Posting Date [J/5/2019]<br>Posting Time: 12/1/39 PM.<br>Microsoft Dynamics NAV                                                                                                    |                            | Quantity PO Quantity Received Quant.<br>50.00 50.00 04                                                                                                    | 0K<br>3 ENG 9/5/2           |
| Challan No.<br>123<br>Cep 4. N<br>Cep 4. N<br>Cep 4. N<br>Center<br>Narage<br>IN/18-19/02<br>eneral<br>Io:<br>(ender Name:<br>tation From:<br>Document Date<br>Document Time: | Challan Date Source Type<br>9/5/2019 Parchase Order<br>9/5/2019 Parchase Order<br>Source Covern this<br>Source Covern this<br>Process Source Type<br>Process Source Type<br>9/5/2019 Parchase Order<br>9/5/2019 Parchase Order<br>9/5/2019 V<br>1/21/09 PM                                                                                                    | Source No. Remarks          | Item No. Item Desc<br>ITEM/0000 CEMENT F<br>User ID: SHUBHAM119/FJ<br>Posting Date Ski22019<br>Posting Time 12/109 PM.<br>Microsoft Dynamics NAV                                                                                                    | xption 1                   | Quantity Pic Quantity Received Quant.<br>50.00 50.00 04                                                                                                    | 0K<br>0K<br>3 ENG 9/5/2     |
| Challan No.<br>123<br>200<br>200<br>200<br>200<br>200<br>200<br>200<br>200<br>200<br>2                                                                                        | Challan Date Source Type<br>9/5/2019 Purchase Order<br>9/5/2019 Purchase Order<br>Source Covern this<br>Plott Oown this<br>Plott Source Survey<br>Plotts Source Survey<br>Plotts Source Survey<br>Plotts Source Survey<br>Plotts Source Survey<br>Plotts Source Survey<br>Plotts Source Survey<br>Plotts Source Survey<br>Plotts Source Survey<br>Plotts Source Survey<br>Plotts Source Survey<br>Plotts Source Survey<br>Plotts Source Survey<br>Plotts Source Survey<br>Plotts Source Survey<br>Source Survey<br>Source Survey<br>Source Survey<br>Plotts Source Survey<br>Source Survey<br>Source Survey<br>Plotts Source Survey<br>Plotts Source Survey<br>Plotts Source Survey<br>Plotts Source Survey<br>Plotts Source Survey<br>Plotts Source Survey<br>Plotts Source Source Survey<br>Plotts Source Source So                                                                                                    | Select item                 | Item No. Item Desc<br>ITEM/0000 CEMENT F<br>Uter ID: SHUBHAM119FL3<br>Posting Date St52019<br>Posting Time: 12109 PM.<br>Miccosoft Dynamics NAV<br>I Polik/18-19/02127<br>OK                                                                                                    | XCEMENT                    | Quantity PO Quantity Received Quant.<br>50.00 50.00 0.0                                                                                                    | 0K<br>0K<br>2 ENG 9/9/2     |
| Challan No.<br>123<br>200<br>200<br>200<br>200<br>200<br>200<br>200<br>200<br>200<br>2                                                                                        | Chailan Date Source Type<br>9/5/2019 Parchase Order<br>9/5/2019 Parchase Order<br>Source Coven this<br>Source Source Type<br>Poot Units<br>Process Date Units<br>Process Date Units<br>Process Date Date Refer<br>Process Date Attached<br>9/5/2019 V<br>1/21/09 PM<br>1/21/09 PM                                                                                                    | Select item                 | Item No. Item Desc<br>ITEM/0000. CEMENT I<br>User ID: SHUBHAM110/2<br>Posting Date 2/5/2019<br>Posting Time: 1/2/2019<br>Posting Time: 1/2/2019 | xeption 1                  | Quantity PO Quantity Received Quant.<br>50.00 50.00 0.0                                                                                                    |                             |
| Challan No.<br>123<br>Cop 4. No.<br>Cop 4. No.<br>Norw<br>Norw<br>Norw<br>Norw<br>Norw<br>Norw<br>Norw<br>Norw                                                                | Chailan Date Source Type<br>9/5/2019 Purchase Order<br>9/5/2019 Purchase Order<br>9/5/2019 Purchase Order<br>9/5/2019 Purchase Order<br>9/5/2019 Purchase Durks Refree<br>Proces Durks Durks Refree<br>Proces Durks Refree<br>Proces Durks Type<br>9/5/2019 V<br>1/21/09 PM<br>9/5/2019 V<br>1/21/09 PM<br>9/5/2019 V<br>1/21/09 PM<br>9/5/2019 V<br>1/21/09 PM                                                                                                    | Source No. Remarks          | Item No. Item Desc<br>ITEM/0000 CEMENT I<br>User ID: SHUBHAMTIPLI<br>Posting Date [J/52019]<br>Posting Time: 12/109 PM<br>Microsoft Dynamics NAV<br>Microsoft Dynamics NAV<br>Posting Time: 12/109 PM                                                                                                    | xption 1                   | Quantity PO Quantity Received Quant<br>50.00 50.00 Quantity Received Quant                                                                                                    |                             |

Step 5.Ok.

# 7.WAREHOUSE RECEIPTS.

### Step 1. Warehouse receipt.

| 4                                                                                                    |                                                          |                                  | Purchase Role Center         |                                   |                              | - 0 X                         |
|----------------------------------------------------------------------------------------------------|----------------------------------------------------------|----------------------------------|------------------------------|-----------------------------------|------------------------------|-------------------------------|
| ACTIONS REPORT                                                                                                    |                                                          |                                  |                              |                                   |                              | TMINT SOCIETY                 |
| Item List 🔄 Purchas                                                                                                    | se Order 🛛 👔 Ware House Receipts                         | G Item Journal                   | © Transfer Order 🛛 🔀 P       | Posted Inward Gate Entry List     | 0                            |                               |
| Vendor Ust © Purchas                                                                                                    | se Approval 📑 Warehouse Receipts Appro                   | wal 🕜 Purchase Return Order List | Purchase Credit Memos        |                                   | Refresh                      |                               |
| Purchase Quote 👔 Gate En                                                                                                    | ntry List 👔 Purchase Invoice                             | Posted Purchase Receipt          | 👔 Issue List                 |                                   | Design                       |                               |
|                                                                                                    |                                                          | Purchase & indexts               |                              |                                   | rege                         |                               |
| rchase Role Center                                                                                                    |                                                          |                                  |                              |                                   |                              |                               |
| tep 2.Selec                                                                                                    | t purchase orde                                          | er no.                           |                              |                                   |                              |                               |
|                                                                                                    |                                                          |                                  | view - v                     | varenouse Receipts                |                              |                               |
| HOME ACTION                                                                                                    | NS NAVIGATE                                              |                                  |                              |                                   |                              |                               |
| / Q I                                                                                                    | Post and Statistics                                      | Show Show as Not                 | tes Links Referent Gr        | x Find                            |                              |                               |
|                                                                                                    | Print                                                    | as List Chart                    | Filt                         | ter                               |                              |                               |
| Mar 9e Z                                                                                                    | Process                                                  | View Sho                         | w Attached Pa                | ge                                |                              |                               |
| /arehouse Receip                                                                                                    | ots •                                                    |                                  |                              |                                   | Type to filter (F3) No       | , v ⇒ v                       |
|                                                                                                    |                                                          |                                  |                              |                                   |                              | Limit totals: "09/04/19       |
| Ma                                                                                                    | · Providence Manual Manual                               | Leasting Status                  | Washen Washer                | A same al                         | 1                            | 5                             |
| PO/18-19/01951                                                                                                    | Ultra Tech Cement Ltd                                    | Onen                             | Watendu Watenduse c.         | леа Аррголаг                      |                              |                               |
| PO/18-19/01946                                                                                                    | Ouality Back Works                                       | Open                             |                              |                                   |                              |                               |
| DO/18-10/010/5                                                                                                    | Vaday Brick Field                                        | Open                             | CHIEHAM 0/4/2010 J-14        | PM                                |                              |                               |
| PO(10-15/0154)                                                                                                    | R C Trader                                               | Open                             | 5110011PMVIII. 574-2015-4114 | r Ni                              |                              |                               |
| PO(10-19/01944                                                                                                    | inc. Houers                                              | Open                             |                              |                                   |                              |                               |
| 10/10/10/049                                                                                                    | birdie briek riela                                       | CENTIOL Open                     | 211001100444 3/3/2013 3/17   | r (vi                             |                              |                               |
| ep 3.Get g                                                                                                    | ate entry line a                                         | nd select.                       |                              |                                   |                              |                               |
|                                                                                                    |                                                          | Edit - Warehouse Reco            | eipt - PO/18-19/01951 - UH   | tra Tech Cement Ltd.              |                              | _ 0 ×                         |
| HOME ACTIONS                                                                                                    | NAVIGATE                                                 |                                  |                              |                                   |                              | TMIMT SOCIETY                 |
| Set Gate Attached New New New                                                                                                    | w Esti<br>Armage Post. Post and Send App<br>Print. Reque | roval<br>at<br>Show Attached     | Glear<br>Filter<br>Page      |                                   |                              |                               |
| PO/18-19/01951 - UI                                                                                                    | ltra Tech Cement Ltd.                                    |                                  |                              |                                   |                              |                               |
| Seneral                                                                                                    |                                                          |                                  |                              |                                   |                              | Vendor Statistics             |
| No:                                                                                                    | 0/16.19/01051                                            |                                  | Document Date:               | 9/5/2019                          |                              | Vendor No.: VEN-00041         |
| Buy-from Vendor Name: U                                                                                                    | Rtra Tech Cement Ltd.                                    |                                  | Statuce                      | Open                              |                              | Balance (LCV): 413,556.00     |
| Location Code                                                                                                    |                                                          |                                  | Warehouse Creation ID:       | SHUBHAMT\PLACEMENT                | .7                           | Arrit. Red. Not Inv. 7402.628 |
| Postino Date: 9                                                                                                    | /5/2019                                                  |                                  | Warehouse Creation Date:     | 9/5/2019 3:06 PM                  | 17                           | Outstanding Invo 0.00         |
| E E                                                                                                    | 22/22/1                                                  |                                  | Approval User ID:            |                                   |                              | Total (LCV): 8,416,184        |
| An and a second second s |                                                          |                                  |                              |                                   |                              | Invoiced Prepay 0.00          |
| ines                                                                                                    | - h                                                      |                                  |                              |                                   | ^                            |                               |
| The rind Fifter Ty, Clear F                                                                                                    | Territation                                              | instation 1                      | aller South                  | tait of the Place from P-         | a Charles Binship (Duranda   | Buy-from Vendor Hi A          |
| item ITEM/0000                                                                                                    | 22 CEMENT PIPE 10"                                       | scription 2 Loc                  | Atton C. Quantity C          | onis or Mea pirect Unit Co<br>PCS | st Qty. to Receive Quantity? | Vendor No.a VEN-00041         |
| 112.120000                                                                                                    |                                                          | 667                              |                              | 27                                |                              | Pinelast Calanta              |

Step 4.Post. Step 5.Ok.

# 8.WAREHOUSE RECEIPTS APPROVAL.

Step 1.Warehouse receipts approval. Step 2.Post.

# 9.PURCHASE INVOICE.

| ep 1. Purch<br>ep 2.New.    | nase invoice.           |               |                                       |              |                     |                       |        |
|-----------------------------|-------------------------|---------------|---------------------------------------|--------------|---------------------|-----------------------|--------|
| ер з.ғш ш                   | e detalls.              |               |                                       |              |                     |                       |        |
| A Contraction of the second | The Disease             |               | K → Garta<br>K ∉ Powinat<br>r ⇒ Next. |              |                     | 1                     |        |
| 1/18-19/00004 -1            | Row Feith Cernent Ltd.  |               |                                       |              |                     |                       |        |
| Réci                        | FV19-75/00004           |               | Footing Balan                         | 1/10/01      |                     |                       |        |
| Buy From Vandor No.         | VEV-0041                | ÷             | Determine Date                        | 0/9/2018     | . w                 |                       |        |
| Rep-Hom-Childed Net:        | 214                     | -             | Natidor Invesce No.:                  | 78945.       |                     | 1.1.23                | 1      |
| App-Front Vander Narrise.   | Ultra Tech Coinent Ltd. | 30 J. al      | Codes Address Code                    |              | 29 C                |                       | · I    |
| Ray-Hose Citys              | LADAGE AAE              | . á           | Assigned liner D                      | S-CERNAME PD | nises(o             |                       |        |
| Seates                      | 1 V                     |               | Stochart                              | Oper         |                     | 7                     |        |
|                             |                         |               |                                       |              |                     | v. Sow pres           | + 6440 |
| Providence of the local     | A MARK BALL TO AND AND  |               |                                       |              |                     |                       | 1. A.  |
| A Dale & KOM                | F MA Tra-Tra Sec        | ne fierreiden | Lacidium C.                           | Daaribi U    | ult of Max. Gen. Pr | of . Description Cost | 100    |
| and the Taxa                |                         | V             |                                       |              |                     |                       | 12     |
| of the Record Lines         | 6 B                     |               |                                       |              |                     | 1                     | -      |
| Manager (1)                 |                         |               |                                       |              |                     |                       | 1410   |
| man a                       |                         |               |                                       |              | - 10                | THE SHOT              |        |
| printain                    |                         |               |                                       |              |                     |                       | 14     |
| Ship-to-Markei              | Sentral                 |               | Big-to Compact:                       |              |                     |                       |        |
| ikip ta Address             |                         |               | Timit Document                        | Charles and  |                     | -                     |        |
|                             | 191                     |               | Constant Collins                      | CONTRACTOR   |                     |                       |        |

Step 4.Ok.

# **10.ITEM JOURNAL.** Step 1.Item journal. Step 2.

| 11                                                 |                   |                     |                         | Purchase Role Cente                                               | er                            |         |
|----------------------------------------------------|-------------------|---------------------|-------------------------|-------------------------------------------------------------------|-------------------------------|---------|
| ACTIONS                                            | REPORT            |                     |                         |                                                                   |                               |         |
| <ul> <li>Item List</li> <li>Vendor List</li> </ul> | Purchase Order    | Ware House Receipts | B Item Journal          | <ul> <li>Transfer Order</li> <li>Purchase Credit Memos</li> </ul> | Posted Inward Gate Entry List | 3       |
| Purchase Quote                                     | 🔄 Gate Entry List | Purchase Invoice    | Posted Purchase Receipt | 🖹 Issue List                                                      |                               | Refresh |
|                                                    |                   | P                   | urchase & Indents       |                                                                   |                               | Page    |

#### Purchase Role Center

| Step 3.Select. |  |
|----------------|--|
|----------------|--|

| HOME 4       | CTIONS NAVIGATE                                       |                                         |                                          |   |                    |                 |                      | 10          | AIMT SOCIETY |
|--------------|-------------------------------------------------------|-----------------------------------------|------------------------------------------|---|--------------------|-----------------|----------------------|-------------|--------------|
| kete Post    | Post and Explode Get Sta<br>Zrint BOM Journ<br>Proces | Print  Print  Indard  Item Tracking Lin | Refresh Find<br>Page                     | 1 |                    |                 |                      |             |              |
| tch Name: AN | iSB ¥                                                 |                                         |                                          |   |                    |                 |                      |             |              |
| Posting Date | Entry Type                                            | Document Line No.                       | <ul> <li>Item No. Description</li> </ul> | C | ollege Code Depart | tmen Location C | Quantity Unit of Mea | Unit Amount | Amour        |
| 9/9/2019     | Negative Adjmt. 💗                                     |                                         | 0                                        |   |                    |                 | 0                    | 0.00        | 0.           |
|              | Purchase                                              | 1                                       |                                          |   |                    |                 |                      |             |              |
|              | Sale                                                  |                                         |                                          |   |                    |                 |                      |             |              |
|              | Positive Adjmt.                                       |                                         |                                          |   |                    |                 |                      |             |              |
|              | Negative Adjmt.                                       |                                         |                                          |   |                    |                 |                      |             |              |
|              |                                                       |                                         |                                          |   |                    |                 |                      |             |              |

# 11.PURCHASE ORDER RETURN.

| Step 1. Purch             | nase order return.               |                                                |                          |                                   |                                                                                                    |
|---------------------------|----------------------------------|------------------------------------------------|--------------------------|-----------------------------------|----------------------------------------------------------------------------------------------------|
| Step 2.New.               |                                  |                                                |                          |                                   |                                                                                                    |
| step 3.                   |                                  |                                                |                          |                                   |                                                                                                    |
| View Kanage               | sted Documen<br>s to Reverse     | Apply Entries<br>Copy Document<br>Release<br>3 | Notes Links Refresh      | Clear<br>Filter<br>Page           | 1                                                                                                    |
| PRV 18-19/00001           | Unita rech cement Ltd.           |                                                |                          |                                   |                                                                                                    |
| No.:                      | PR/18-19/00001                   |                                                | Order Date:              | 9/9/2019                          |                                                                                                    |
| Buy-from Vendor No.:      | VEN-00041                        | ¥                                              | Vocument Date:           | 9/9/2019                          |                                                                                                    |
| Buy-from Contact No.      | Then Toule Constanting           | ~                                              | Vendor Authorization No. |                                   |                                                                                                    |
| Buy-from vendor Name:     | DRia Lech Cement Ltd.            |                                                | Vendor Cr. Memo No.:     | r                                 |                                                                                                    |
| Buy-from Address          |                                  |                                                | Return Shipment No.:     | 72                                |                                                                                                    |
| Buy-from Address 2:       |                                  |                                                | Order Address Code:      | ¥                                 |                                                                                                    |
| Buy-from Post Code:       |                                  | <u> </u>                                       | Purchaser Code:          | ~                                 |                                                                                                    |
| Buy-from City:            |                                  | ×                                              | Campaign No.:            |                                   | ¥                                                                                                    |
| Buy-from Contact          |                                  |                                                | Responsibility Center:   | ¥                                 |                                                                                                    |
| No. of Atchived Versions: | U.                               |                                                | Assigned User ID:        | SHUBHAMI\PLACEMENT                |                                                                                                    |
| Posting Date:             | 9/9/2019                         |                                                | Status:                  | Open                              | ~                                                                                                    |
|                           |                                  |                                                |                          |                                   | ✓ Show more fields                                                                                                    |
| Lines                     |                                  |                                                |                          |                                   | ***                                                                                                    |
| 🕴 Functions 🖛 🛄 Line      | - 🎢 Find 🛛 Filter 📡 Clear Filter |                                                |                          |                                   |                                                                                                    |
| Type No.                  | Description                      | Return Reas Location C                         | Quantity Unit of Me      | a Direct Unit Cost Line Amount Ex | Line Discount % Retur                                                                                                    |
|                           | Inv. No. PPI/18-19/0000 - Rcpt   |                                                |                          |                                   |                                                                                                    |
| Item ITEM/00              | 0002 CEMENT PIPE 10"             | V CENTRAL                                      | 50 PCS                   |                                   | ~                                                                                                    |
| 6                         | .III.                            |                                                |                          |                                   | and the second second sec |

#### Step 4.Select ship/Invoice/ship invoice. Step 5.Ok.

# 12.TRANSFER ORDER.

| Step 1.Tranfer order.                                                                                                    |                                           |                                                                                   |                                    |                     |                         |              |      |
|----------------------------------------------------------------------------------------------------|-------------------------------------------|-----------------------------------------------------------------------------------|------------------------------------|---------------------|-------------------------|--------------|------|
| Step 2.New.                                                                                                    |                                           |                                                                                   |                                    |                     |                         |              |      |
| Step 3.                                                                                                    | _                                         |                                                                                   |                                    |                     |                         |              |      |
| View Delete<br>Marage                                                                                                    | 2 Inventory -<br>Inbound Transi<br>Report | Notes Links<br>fer                                                                | Refresh Clear Previ<br>Filter Next | o<br>ous            |                         |              |      |
| TR/16-17/00003 3                                                                                                    |                                           |                                                                                   |                                    |                     |                         | 1            |      |
| General No.: TR/16-17/00003 Transfer-from Code: HOSPITAL   Transit Code: DENTAL  In-Transit Code: IN TRANSIT  Structure:  Lines Exercise and Exercise Code: Comparison of the Code: Code: |                                           | Posting Date:<br>College Code:<br>Department Code<br>Assigned User ID:<br>Status: | 1/4/2017                           | ۲                   |                         | ¥            | •    |
| Functions * and time * and Find Finder & Clearn<br>tem No. Description<br>ITEM/003339                                                                                                    | Quantity<br>0.5                           | Transfer Price<br>60.00                                                           | Amount Reserved Qu<br>30,00        | Reserved Qu Reserve | d Qu Unit of Mea<br>LTR | Qty. to Ship | Qu î |
| <                                                                                                    | 81                                        |                                                                                   |                                    |                     |                         |              | ×    |
| Iranster-trom                                                                                                    |                                           |                                                                                   |                                    |                     | 1/25/201                | / Parcial    |      |
| Transfer-to                                                                                                    |                                           |                                                                                   |                                    |                     |                         |              | *    |

Step 4.Select ship/receive. Step 5.Ok.

# **13.INDENT CREATION.**

Step 1.Login portal. Step 2.Others→indent.

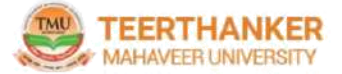

| ROFILE HR.  |                      |              |             |                 |      |
|-------------|----------------------|--------------|-------------|-----------------|------|
| Profile     | (RE)SNI              |              |             |                 |      |
| TOME        | INDER APOROVAL       |              |             |                 |      |
|             | 100901               |              |             |                 |      |
| General     | TRANSPORT REGULATION |              |             |                 |      |
|             |                      |              |             |                 |      |
| Faculty No. |                      | Card No      |             | Title           | MR   |
| Name        |                      | Search Name  |             | Gender          | Male |
| Branch Code | TMUS                 | College Code | TMUS        | Department Code |      |
| Emp. Type   | NON-TEACH            | Emp. Status  | Not Confirm |                 |      |

#### Step 3.Create new indent. Step 4.Fill details and add.

| General     |                       |         |            |             |                  |               | Back for Details          |
|-------------|-----------------------|---------|------------|-------------|------------------|---------------|---------------------------|
| Indent No   | ITMINID/18-19/04771   |         | Issue Date | 10 Sep 2019 |                  |               |                           |
| Issue For   | Department •          |         | User ID    | TMU00110    |                  |               |                           |
| issue i D   | D0021T DEPRATMEN *    |         | Status     | Open •      |                  |               |                           |
| issue Name  | LT DEPRATMENT         |         |            |             |                  |               |                           |
| Indent Sub  | Form                  |         |            |             |                  |               |                           |
|             |                       |         |            |             |                  |               |                           |
| la_         | Name                  | Item No | Descriptio | n           |                  | Unit of Measu | re Quantity               |
| No.<br>D002 | Name<br>LT DEPRATMENT | ltem No | Descriptio | n           |                  | Unit of Measu | re Quantity<br>0          |
| lo.<br>D002 | Name<br>LT DEPRATMENT | Item No | Descriptio | n<br>       | Oto Sa Tanandian | Unit of Measu | re Quantity<br>0<br>1 Add |

# 14.INDENT APPROVAL.

Step 1.Login the portal.Step 2.Others→indent approval.Step 3.View items.

| PROFILE HR»     | OTHERS    |            |                  |                  |                   |  |
|-----------------|-----------|------------|------------------|------------------|-------------------|--|
| Indent Approval |           |            |                  |                  |                   |  |
|                 |           |            |                  |                  |                   |  |
|                 | From Date | TIII Date  | Status Processed | d for Approval * | Get               |  |
| Search Data     | From Date | Till Date  | Status Processed | d for Approval * | Get               |  |
| Search Data     | From Date | tissue For | Status Processed | d for Approval * | Get<br>Issue Name |  |

#### Step 4.Approve/Rejection.

| Indent Approv      | al          |                        |                 |                  |               |         |        |
|--------------------|-------------|------------------------|-----------------|------------------|---------------|---------|--------|
|                    |             |                        |                 |                  |               |         |        |
|                    | From Date   | Till Date              | Status Processe | d for Approval 🔻 | Get           |         |        |
| Search Data        |             |                        |                 |                  |               |         |        |
| Indent No          | Issue Date  | Issue For              | Status          | Issue id         | Issue Name    |         |        |
| TMINE9/18-19/04771 | 10 Sep 2019 | 10.Sep 2019 Department |                 | D002             | LT DEPRATMENT | Approve | Reject |

### 15.ISSUE LIST.

Issue list contains indent created by the employee/department from the portal. Step 1.Issue list.

#### Step 2. Tick select

| HOME                 | ACTIONS                                    |             |                                   |                             |           |              |         |                   |         | TMIMT SOCIETY   |
|----------------------|--------------------------------------------|-------------|-----------------------------------|-----------------------------|-----------|--------------|---------|-------------------|---------|-----------------|
| ssue<br>ndent<br>Now | ew Edit Reject<br>Indent<br>Manage Process | Notes Links | Refresh Clear<br>Filter<br>Filter | Go to     Previous     Next |           |              |         |                   |         |                 |
| TMINID/              | 18-19/04771                                |             |                                   |                             |           |              |         |                   |         |                 |
| General              |                                            |             |                                   |                             |           |              |         |                   |         | 9               |
| Nos                  | ITMINID/18-19/04771                        |             | ] )                               | Jser Idi                    |           |              |         |                   |         |                 |
| Issue For:           | Department                                 |             | v 1                               | ssue All Item 📋             |           |              |         |                   |         |                 |
| Issue Date:          | 9/10/2019                                  |             | 1                                 | ssue id: 0002               |           |              |         |                   |         |                 |
|                      |                                            |             | 1                                 | Appro                       | wed       |              | ×       | 1                 |         |                 |
| sues Subfo           | orm                                        |             |                                   |                             |           |              |         |                   |         | *               |
| Find F               | ilter 🕺 Clear Filter                       |             |                                   |                             |           |              |         |                   | 1       |                 |
| n                    | Linit of Mea                               | Location    | Avl. Qty                          | Indent Quantity             | Unit Cost | Total Amount | Rem.Qty | Issue City Select | Remarks | Issued Qty Post |
| ITCH                 | PCS                                        |             | 0.00                              | 1.00                        | 20.00     | 0.00         | 1.00    | 1.00              |         | 0.00            |
| 1                    |                                            |             |                                   |                             |           |              |         |                   | -       |                 |

# **16.POSTED PURCHASE RECEIPTS.**

Step 1.Posted purchase receipts. Step 2.View.

#### Posted Purchase Receipts ~ Type to filter (F3) No. \* \* \* No filters applied · Buy-from... Buy-from Vendor Name Location ... No. Printed No. PPR/16-17., VEN-00497 Bishnoi Diagnostic Pvt. Ltd. HOSPITAL 0 PPR/16-17... VEN-00695 KAWATRA GASES HOSPITAL 0 PPR/15-17,... VEN-00320 J.P. Jain & Co. CENTRAL 0 PPR/15-17... VEN-00145 Hartech Controls CENTRAL 0 PPR/16-17... VEN-00755 KAPOOR AGRICULTURE & ... CENTRAL 0 PPR/15-17... VEN-00424 R.K. Electricals CENTRAL 0 PPR/16-17... VEN-00757 ONE TIME VENDOR CENTRAL 0 PPR/16-17... VEN-00432 Vireat Enterprises CENTRAL 0 PPR/16-17... VEN-00695 KAWATRA GASES HOSPITAL 0 PPR/16-17... VEN-00314 Jai Ambay Traders HOSPITAL PPR/16-17... VEN-00644 Ram Kumar & Son HOSPITAL PPR/16-17... VEN-00749 KHANDELWAL RASSI BHAN... HOSPITAL 0 PPR/16-17., VEN-00604 Yadav Medical Hall HOSPITAL 0 PPR/16-17... VEN-00590. Surgical & Medical Center HOSPITAL ñ PPR/16-17... VEN-00568 Rajesh Surgical HOSPITAL PPR/16-17... VEN-00590 Surgical & Medical Center HOSPITAL 0 PPR/16-17... VEN-00504 Vadav Medical Hall HOSPITAL 0 PPR/15-17... VEN-00758 NAMAN SURGICAL EQUIP... HOSPITAL 0 PPR/16-17... VEN-00532 Jugnu Medicos HOSPITAL Ū PPR/16-17., VEN-00532 Jugnu Medicos HOSPITAL C

# 17.PURCHASE RETURN ORDER LIST.

Step 1.Purchase return order list. Step 2.View.

| Purchase Return Orders                     | Type to Filter (F3) | No,      | <del></del> | ¥ |                         |  |
|--------------------------------------------|---------------------|----------|-------------|---|-------------------------|--|
|                                            |                     |          |             |   | Limit totals: "09/09/19 |  |
| No. 🍝 Buy-from Buy-from Vendor Name        | Vendor A Location   | Assigned |             |   |                         |  |
| PR/16-17/ VEN-00004 Bhure Brick Field      | GHGJJG              | TMUNAVE  |             |   |                         |  |
| PR/16-17/ VEN-00585 S.R. Enterprises       |                     | TMUNAVE  |             |   |                         |  |
| PR/18-19/ VEN-00041 Ultra Tech Cement Ltd. | CENTRAL             | SHUBHAM  |             |   |                         |  |
|                                            |                     |          |             |   |                         |  |
|                                            |                     |          |             |   |                         |  |

## 18.POSTED INWARD GATE ENTRY LIST.

Step 1.Posted inward gate entry list. Step 2.View

Posted Inward Gate Entry List •

|           |             |            |               |            |             |                  | No filters applied |            |   |
|-----------|-------------|------------|---------------|------------|-------------|------------------|--------------------|------------|---|
| Entry T   | No. 🔺       | Document   | Document      | Location C | Description | Item Description | LR/RR No.          | LR/RR Date | ~ |
| Inward    | PGIN/16-17/ | 12/18/2016 | 3:29:27 PM    | HOSPITAL   |             |                  |                    |            |   |
| Inward    | PGIN/16-17/ | 12/18/2016 | 3:34:37 PM    | HOSPITAL   |             |                  |                    |            |   |
| Inward    | PGIN/16-17/ | 12/18/2016 | 3:54:15 PM    | HOSPITAL   |             |                  |                    |            | = |
| Inward    | PGIN/15-17/ | 12/18/2016 | 3:56:00 PM    | HOSPITAL   |             |                  |                    |            |   |
| Inward    | PG(N/15-17/ | 12/18/2016 | 3:57:17 PM    | HOSPITAL   |             |                  |                    |            |   |
| Inward    | PGIN/16-17/ | 12/18/2016 | 3:58:58 PM    | HOSPITAL   |             |                  |                    |            |   |
| Inward    | PG(N/15-17/ | 12/18/2016 | 4:00:09 PM    | HOSPITAL   |             |                  |                    |            |   |
| Inward    | PGIN/16-17/ | 12/18/2016 | 4:01:13 PM    | HOSPITAL   |             |                  |                    |            |   |
| Inward    | PGIN/16-17/ | 12/18/2016 | 4:02:55 PM    | HOSPITAL   |             |                  |                    |            |   |
| Inward    | PGIN/16-17/ | 12/18/2016 | 4:04:20 PM    | HOSPITAL   |             |                  |                    |            |   |
| Inward    | PGIN/16-17/ | 12/18/2016 | 4:05:44 PM    | HOSPITAL   |             |                  |                    |            |   |
| Inward    | PGIN/16-17/ | 12/18/2016 | 4:07:30 PM    | HOSPITAL   |             |                  |                    |            |   |
| Inward    | PGIN/15-17/ | 12/18/2016 | 4:17:02 PM    | HOSPITAL   |             |                  |                    |            |   |
| Inward    | PGIN/16-17/ | 12/18/2016 | 4:18:39 PM    | HOSPITAL   |             |                  |                    |            |   |
| Inward    | P6IN/15-17/ | 12/18/2016 | 4:19:45 PM    | HOSPITAL   |             |                  |                    |            |   |
| Inward    | PGIN/16-17/ | 12/18/2016 | 4:20:40 PM    | HOSPITAL   |             |                  |                    |            |   |
| Inward    | PGIN/16-17/ | 12/18/2016 | 4:21:53 PM    | HOSPITAL   |             |                  |                    |            |   |
| Inward    | PGIN/16-17/ | 12/18/2016 | 4:22:43 PM    | HOSPITAL   |             |                  |                    |            |   |
| Incorrect | DGIN/15-17/ | 12/18/2016 | A 23, 30, DNA | HACINI     |             |                  |                    |            | ~ |
|           |             |            |               |            |             |                  |                    | OK         |   |

Typeto filter (F3) | Entry Type 🔹 🔺 🗸

### **19.REPORTS.**

1.Purchase order. 2.Indent list. 3.Inventory ledger report. 4.Inventory levels report. 5.Expectation report minimum. 6.Expectation report maximum. 7.Stock statement report. 8.Pending purchase order. 9.Inward register report. 10.Daily issue report. 11.Pending indent report. 12. Vendor wise supplies report. 13. Item wise supplies report. 14.Posted register report. 15.Inventory ageing report. 16. Warehouse receipts register.